## Jak zgłosić nadużycie przez Sygnalistę?

Po kliknięciu w link <u>https://app.esignaller.pl/breach/report/ZKS</u> w nowym oknie przeglądarki internetowej otworzy się formularz zgłoszenia z potrzebnymi klauzulami informacyjnymi.

Po wypełnieniu wszystkich niezbędnych pól i ustanowieniu indywidualnego kodu PIN do zgłoszenia, Sygnalista może przesłać swoje zgłoszenie, a zgłoszenie to pojawi się wówczas w systemie Esignaller Zakładu Konstrukcji Spawanych Sp. z o.o.

|                        | Potwierdzenie przyjęcia zgłoszenia                                                                                                    |
|------------------------|----------------------------------------------------------------------------------------------------|
|                        | Twoje zgłoszenie zostało poprawnie przesłane i oczekuje na rozpatrzenie                                                                                                    |
|                        | Zapamiętaj numer PIN oraz zachowaj poniższy link ze szczegółami utworzonego przez siebie zgłoszenia:                                                                                                    |
|                        | https://app.esignaller.pl/breach/report/ZKS                                                                                                    |
|                        | Dostęp do szczegółów będzie możliwy wyłącznie po podaniu <u>numeru PIN</u> - nie zgub go!                                                                                                    |
| Podany<br>Pamiętaj, ał | link znajduje się także w pliku PDF z potwierdzeniem zgłoszenia, możliwym do pobrania po kliknięciu na przycisk poniżej.<br>by zapisać potwierdzenie zgłoszenia w bezpiecznym miejscu, w szczególności nie zapisuj go na nośniku kontrolowanym prze:<br>organizację, której dotyczy zgłoszenie. |
|                        | ZARISZ ROC                                                                                                    |

## Jak Sygnalista może monitorować swoje zgłoszenie?

Po wysłaniu zgłoszenia, o którym mowa powyżej i ustanowieniu kodu PIN, przeglądarka przeniesie Sygnalistę do kolejnego okna przeglądarki, w którym dostępna będzie możliwość pobrania potwierdzenia zgłoszenia (zawierający link do zgłoszenia) oraz sam link do śledzenia sprawy. Istotne jest jednak, aby:

- 1. Sygnalista zapisał ten link w bezpiecznym miejscu lub pobrał potwierdzenie zgłoszenia zawierające tenże link, ponieważ to jedyny sposób, aby mógł on wrócić w przyszłości do swojego zgłoszenia;
- 2. Zapisał w bezpiecznym miejscu ustanowiony przez siebie w poprzednim kroku kod PIN, ponieważ będzie on niezbędny do zweryfikowania tożsamości w przypadku chęci powrotu do zgłoszenia.

## Bez posiadanego linku i właściwego kodu PIN monitorowanie sprawy nie będzie możliwe.

## Jak wrócić do zgłoszenia, aby monitorować jego przebieg?

Jeżeli Sygnalista zapisał link do swojego zgłoszenia lub posiada pobrane potwierdzenie zgłoszenia, w którym również znajdzie ten link, należy kliknąć go, aby przeglądarka przeniosła Sygnalistę do strony zgłoszenia.

| Esignaller                                               |
|----------------------------------------------------------|
| Platforma zgłaszania naruszeń dedykowana dla sygnalistów |
| Podaj PIN                                                |
|                                                          |

W celu weryfikacji tożsamości, Sygnalista musi wpisać swój kod PIN, ustanowiony w trakcie zgłaszania nadużycia by uzyskać wgląd w jego szczegóły.

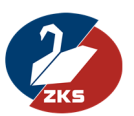